Erläuterungen von WebUnits für Schüler:innen, Erziehungsberechtigte und Ausbildungsbetriebe.

Die folgende Anleitung ist sehr ausführlich und versucht durch die sehr kleinschrittigen Ausführungen auf mögliche Fehler und Nachfragen einzugehen. Sollten Sie dennoch Fragen zu WebUntis haben, schreiben Sie bitte eine Mail an <u>webuntis-</u> <u>praxen@rahel-hirsch.schule</u>.

#### Allgemeines:

Sie können Nachrichten an den Klassenlehrer und den Admin schicken und es so einrichten, dass Sie eine Nachricht auf Ihre E-Mail-Adresse bekommen, wenn Sie eine Nachricht bei WebUntis erhalten.

Wichtig: Bitte beachten Sie folgende Besonderheit: Eine Fehlzeit kann von der Klassenleitung nur dann als "entschuldigt" erfasst werden, wenn eine AU der bzw. des Auszubildenden vorliegt. Hierbei kann es zu Verzögerungen kommen. Ist die Klassenleitung erkrankt oder wird eine AU später eingereicht, wird dementsprechend der Status "entschuldigt" auch verspätet gesetzt.

Wir bitten Sie deshalb, sich bei Unklarheiten über die Eintragungen von Fehlzeiten oder Verspätungen direkt mit der Klassenleitung über WebUnits in Verbindung zu setzen.

# <u>Inhalt</u>

| Fehlzeiten:                                                                            | 3  |
|----------------------------------------------------------------------------------------|----|
| Abwesenheiten                                                                          | 4  |
| Stundenplan                                                                            | 7  |
| Nachrichten an die Klassenlehrkraft (NICHT für Schüler:innen -> bitte IServ verwenden) | 8  |
| Einloggen in der App                                                                   | 9  |
| Abwesenheiten in der App:                                                              | 10 |

# Um auf den Stundenplan und die Abwesenheiten zu kommen, müssen Sie links in der Leiste auf die entsprechenden Reiter klicken

|        | WebUntis<br>Rahel-Hirsch-Schule | Guten Morgen, Testitestus_1! | Zurück zur alten Heute Seite              |
|--------|---------------------------------|------------------------------|-------------------------------------------|
|        | Heute                           |                              |                                           |
|        | Übersicht                       | Morgen, 24.                  | Quick Links                               |
|        | Mitteilungen                    | ÄAW LF2                      | ✓ Posteingang                             |
| ±<br>☆ | Mein Stundenplan                | 13:20                        | ☐ Abwesenheiten →                         |
| 목      | Abwesenheiten                   | 13:40<br>WiSo                | $F_{\Omega}$ Hausaufgaben $\rightarrow$   |
|        | Hausaufgaben                    | N8.2207<br>Neo<br>R128       |                                           |
| C A    | Klassendienste                  | 15:10                        | E∂ Noten →                                |
|        | Noten                           | Freitag,                     | $\stackrel{\circ}{\vdash}$ Klassendienste |
| ନୃତ୍   | Sprechstunden                   | LF2 BO                       |                                           |
| 000    | lServ                           | 8.1.2.7<br>11:20             |                                           |
|        |                                 | 11:50<br>LF4 MedA<br>13:20   |                                           |

# Fehlzeiten:

Unterschied Abwesenheiten und Fehlzeiten (A): Bei Fehlzeiten werden die tatsächlich verpassten Stunden angezeigt und unter Abwesenheit werden Zeiträume erfasst. Beispiel: Schüler:in hat nur im 1. und 3. Block Unterricht. Die Abwesenheit ist von 8.00 bis 13.20 angegeben – bei den Fehlzeiten sieht man nur den 1. und 3. Block. Für <u>detaillierte Ansichten ist die Fehlzeitenansicht</u> empfehlenswert.

|            |                     |               |                    | Select 🔻             | - Alle -                   |              | -        |         |              |                                       |                    |              |
|------------|---------------------|---------------|--------------------|----------------------|----------------------------|--------------|----------|---------|--------------|---------------------------------------|--------------------|--------------|
|            |                     |               | Α                  | Tag                  | - Alle -                   |              |          |         |              |                                       |                    |              |
|            |                     |               |                    | Woche                | [entsch                    | uldigt]      |          |         |              |                                       |                    |              |
| 11         | Webl Intis          | Meine Abweser | nheiten Fehlzeiter | n, Monat             | [nicht e                   | ntschuldigt] |          |         |              |                                       |                    | ? 🕫          |
| 1          | Rahal-Hirsch-Schule |               |                    | 1. Halbjahr 22/23    | [offen]                    |              |          |         |              |                                       |                    | (B           |
|            | Kaner-misch-schule  |               |                    | ). 2. Halbjahr 22/23 | entschu                    | ıldigt       |          |         |              |                                       |                    |              |
|            |                     |               |                    | _ 2022/2023          | nicht er                   | ntschuldigt  | $\sim$   |         |              |                                       |                    |              |
|            | Heute               | € 22.08       | .2022 🌖            | Select               | <ul> <li>Alle -</li> </ul> | D            |          |         |              |                                       |                    |              |
| $\bigcirc$ |                     |               |                    |                      |                            |              |          |         |              |                                       |                    |              |
| Egi        | Ubersicht           | Datum         | Zoit               | Fach                 | Lobekraft                  | Fabltage     | Foblatd  | Fablmin | -Shit        | Abwaranhaitagrund                     | Statua             | Toxt         |
|            | Mittallungen        | Datum         | Zen                | Tach                 | Lenikian                   | rentage      | Tenista. | remmin. | 281110       | Abwesenneisgrund                      |                    | TEAL         |
|            | Mitteilungen        | Do 13.10.     | 11:50 - 12:05      | ÄAW LF2              | Ts                         | 0            | 0        | 15      | $\checkmark$ | 04 Verspätung                         | nicht entschuldigt | Bahn zu spät |
| ₿          | Mein Stundenplan    | Do 20.10.     | 11:50 - 13:20      | ÄAW LF2              | Ts                         | 0            | 1        | 90      | ~            |                                       | 0                  |              |
|            |                     | D- 2010       | 12:40 45:40        | 14/IC -              | Ma                         | 1            | 4        | 00      |              |                                       | 0                  |              |
| 묨          | Abwesenheiten       | Do 20.10.     | 13:40 - 15:10      | WISO                 | IVIN                       | 1            | 1        | 90      | $\checkmark$ |                                       | U                  |              |
|            |                     | Do 17.11.     | 13:40 - 15:10      | WiSo                 | Mn                         | 1            | 1        | 90      | $\checkmark$ | 01 AU                                 | entschuldigt       |              |
| ဂိုစ္      | Sprechstunden       | Fr. 18.11.    | 09:50 - 11:20      | LE2 BO               | Fe                         | 0            | 1        | 90      | 1            | 02 unbestätigte AU <b>1</b>           | nicht entschuldigt |              |
|            |                     |               |                    |                      |                            |              |          |         | _            | · · · · · · · · · · · · · · · · · · · |                    |              |
| 000        | lServ               | Fr 18.11.     | 13:40 - 15:10      | LF2 BO-A             | Fe                         | 0            | 0        | 0       | $\checkmark$ | 02 unbestätigte AU                    | nicht entschuldigt |              |
|            |                     | Fr 18.11.     | 11:50 - 13:20      | LF4 MedA             | Sz                         | 0            | 1        | 90      | $\checkmark$ | 02 unbestätigte AU                    | nicht entschuldigt |              |
|            |                     | Fr 18.11.     | 13:40 - 15:10      | LF4 MedA             | Sz                         | 1            | 1        | 90      | $\checkmark$ | 02 unbestätigte AU                    | nicht entschuldigt |              |
|            |                     | 8 Elemente    |                    |                      |                            |              |          |         |              |                                       |                    |              |

Standardmäßig werden Ihnen alle Abwesenheiten angezeigt. Sie können aber bei Bedarf filtern – den Filter kann man ein und ausblenden (B). Über den Filter lässt sich die Zeit (C) oder der Status der Entschuldigungen (D) einstellen. Die Reihenfolge kann über jeden Punkt in der Leiste (E)durch einfaches Klicken bestimmt werden.

#### **Abwesenheiten**

|         |             |                        |                            | Der Beric                                                  | ht wurde erstellt und kann jetzt<br>Jeladen werden | ×         |      |   |
|---------|-------------|------------------------|----------------------------|------------------------------------------------------------|----------------------------------------------------|-----------|------|---|
| Meine A | Abwesenheit | en Fehlzeiten          |                            | Absence                                                    | eList.pdf B                                        |           | ?    | Ø |
| ÷       | 22.08.2022  | → Select.              | • Alle -                   | •                                                          |                                                    | A         | CSV  |   |
|         |             | ₩ Von                  | Bis                        | Abwesenheitsgrund                                          | Status                                             | Text      |      |   |
| O       |             | Fr 18.11.06:30         | bis Fr <b>18.11.</b> 16:50 | 02 AU liegt vor - Unterschrift der Ausbildungspraxis fehlt | nicht entschuldigt                                 |           |      |   |
| O       |             | Do 17.11.06:30         | bis Do <b>17.11.</b> 16:50 | 01 AU entschuldigt                                         | entschuldigt                                       |           |      |   |
|         |             | Do 20.10. 06:30        | bis Do <b>20.10.</b> 16:50 |                                                            | Ø                                                  |           |      |   |
|         |             | Do <b>13.10.</b> 11:50 | bis Do <b>13.10.</b> 12:05 | 04 Verspätung                                              | nicht entschuldigt                                 | Bahn zu s | spät |   |
| 4 Elem  | ente        |                        |                            |                                                            |                                                    |           |      |   |

Alle Fehlzeiten lassen sich auch in **Berichtsform als PDF ausdrucken** (Excel und CSV –Dateien sind auch möglich). Sie müssen dafür auf das PDF-Symbol klicken (A) und es öffnet sich ein kleines grünes Fenster. Hier müssen Sie auf den grauen Bereich klicken (B). Die Datei wird heruntergeladen und kann geöffnet und gedruckt werden.

#### Erklärung: Agenda Abwesenheiten und Fehlzeiten: (In der Abwesenheitsansicht finden Sie deutlich weniger Informationen)

| Datum     | Zeit          | Fach     | Lehrkraft | Fehltage | Fehlstd. | Fehlmin. | zählt                                                                                                    | Abwesenheitsgrund  | Status               | Text         |
|-----------|---------------|----------|-----------|----------|----------|----------|----------------------------------------------------------------------------------------------------|--------------------|----------------------|--------------|
| Do 13.10. | 11:50 - 12:05 | ÄAW LF2  | Ts        | 0        | 0        | 15       | <u>~</u>                                                                                                    | 04 Verspätung      | nicht entschuldigt   | Bahn zu spät |
| Do 20.10. | 11:50 - 13:20 | ÄAW LF2  | Ts        | 0        | 1        | 90       | <u>~</u>                                                                                                    |                    | 0                    |              |
| Do 20.10. | 13:40 - 15:10 | WiSo     | Mn        | 1        | 1        | 90       | <u>~</u>                                                                                                    |                    | 0                    |              |
| Do 17.11. | 13:40 - 15:10 | WiSo     | Mn        | 1        | 1        | 90       | <u>~</u>                                                                                                    | 01 AU              | entschuldigt         |              |
| Fr 18.11. | 09:50 - 11:20 | LF2 BO   | Fe        | 0        | 1        | 90       | Image: A start of the start of the start           | 02 unbestätigte AU | nicht entschuldigt 1 |              |
| Fr 18.11. | 13:40 - 15:10 | LF2 BO-A | Fe        | 0        | 0        | 0        | <u>~</u>                                                                                                    | 02 unbestätigte AU | nicht entschuldigt   |              |
| Fr 18.11. | 11:50 - 13:20 | LF4 MedA | Sz        | 0        | 1        | 90       | <ul> <li>Image: A second second s</li></ul> | 02 unbestätigte AU | nicht entschuldigt   |              |
| Fr 18.11. | 13:40 - 15:10 | LF4 MedA | Sz        | 1        | 1        | 90       | <u>~</u>                                                                                                    | 02 unbestätigte AU | nicht entschuldigt   |              |
| 0.51      |               |          |           |          |          |          |                                                                                                    |                    |                      |              |

Datum: Hier finden Sie das Datum und die Uhrzeit, von wann bis wann die/der Schüler:in abwesend war. In der Fehlzeitenansicht findet sich zusätzlich noch das Fach und Lehrkraft

**Fehlzeiten:** Hier können Sie sehen, ob es eine Fehlstunde (45 Minuten), ein Fehlblock (2 x 45 = 90 Minuten) oder nur eine Verspätung ist. Außerdem können Sie erkennen, ob die Fehlstunde Teil eines Fehltages war, wenn im letzten Block des Fehltages eine "1" in der Spalte "Fehltage" zu finden ist. Ansonsten war die/der Schüler:in mindestens einen Block anwesend oder ein:e Kolleg:in hat sie/ihn Ausversehen anwesend gesetzt.

Das Häkchen "zählt" bedeutet, dass die Fehlstunden der/des Schüler:in auf dem Zeugnis aufgeführt werden. Das Fehlzeiten nicht auf dem Zeugnis gezählt werden, kommt sehr selten vor und hat verschiedene Gründe. Beispiel: Vorzieher:innen befinden sich bei der Abschlussprüfung, Schüler:innen sind bei der Schülervertretung oder sind in Quarantäne.

1) Der Abwesenheitsgrund wurde mittlerweile in "AU ohne Stempel" geändert.

#### Abwesenheitsgründe / Status:

| Status                                                   |                                                                                                    |  |  |  |  |
|----------------------------------------------------------|----------------------------------------------------------------------------------------------------|--|--|--|--|
| ?                                                        | Wurde noch nicht final bearbeitet. Entweder weil von der/dem Schüler:in noch keine Info/AU eingegangen ist oder weil die Lehrkraft noch keine Zeit hatte, dies zu bearbeiten.                                                                                                    |  |  |  |  |
| Nicht entschuldigt                                       | Entschuldigung wurde nicht akzeptiert bzw. es gibt (noch) keine Entschuldigung.                                                                                                    |  |  |  |  |
| Entschuldigt                                             | Sollte eigentlich selbsterklärend sein.                                                                                                    |  |  |  |  |
|                                                          | Abwesenheitsgründe                                                                                                    |  |  |  |  |
| 02 AU ohne Stempel                                       | Die AU liegt vor, aber die Unterschrift des Ausbilders liegt noch nicht vor!<br>In der <b>Berufsschule</b> werden Entschuldigen (AUs, Bescheinigungen über Arztbesuch, etc.) erst nach <u>separater</u><br><b>Unterschrift</b> durch den <b>Ausbilder</b> final entschuldigt. Das gilt auch für den Fall, dass dieser die AU selbst<br>ausgestellt hat. Diese muss dann noch ein zweites Mal unterschrieben werden. |  |  |  |  |
| 03 Persönlich                                            | Schüler:in hatte einen Termin beim Amt/Gericht oder Ähnliches.                                                                                                    |  |  |  |  |
| 04 Verspätung                                            | Werden grundsätzlich nicht entschuldigt                                                                                                    |  |  |  |  |
| 05 Unentschuldigtes<br>Fehlen                            | Schüler:in hat keine Entschuldigung oder Entschuldigung wurde nicht akzeptiert.                                                                                                    |  |  |  |  |
| 06 Nicht auf Zeugnis                                     | Wenn Schüler:innen in Quarantäne/Isolation sind oder z.B. für Abschlussprüfung bei Vorzieher:innen freigestellt werden. Diese Fehlzeit wird nicht auf dem Zeugnis aufgeführt.                                                                                                    |  |  |  |  |
| 07 Betrieb                                               | Antrag des Betriebs auf Freistellung für die Arbeit wurde stattgegeben.                                                                                                    |  |  |  |  |
| 09 Entschuldigte<br>Verspätungen                         | Schüler:in hatte Arzttermin oder aufgrund von Wetter/Streik werden Verspätungen ausnahmsweise entschuldigt.                                                                                                    |  |  |  |  |
| 10 Schulisch                                             | Die/der Schüler: in hat an einer schulischen Veranstaltung teilgenommen (Bsp. Schüler: innenvertretung)                                                                                                    |  |  |  |  |
| Text: Hier kann die Lehrkraft noch eine Notiz hinzufügen |                                                                                                    |  |  |  |  |

# **Stundenplan**

- (A) Beim Stundenplan kann man durch die Wochen mithilfe von Pfeilen navigieren.
- Es lassen sich auch hier die Fehlzeiten anzeigen. Dafür müssen Sie auf das Zahnrad (B) gehen und das Häkchen bei Abwesenheiten (C) aktivieren.

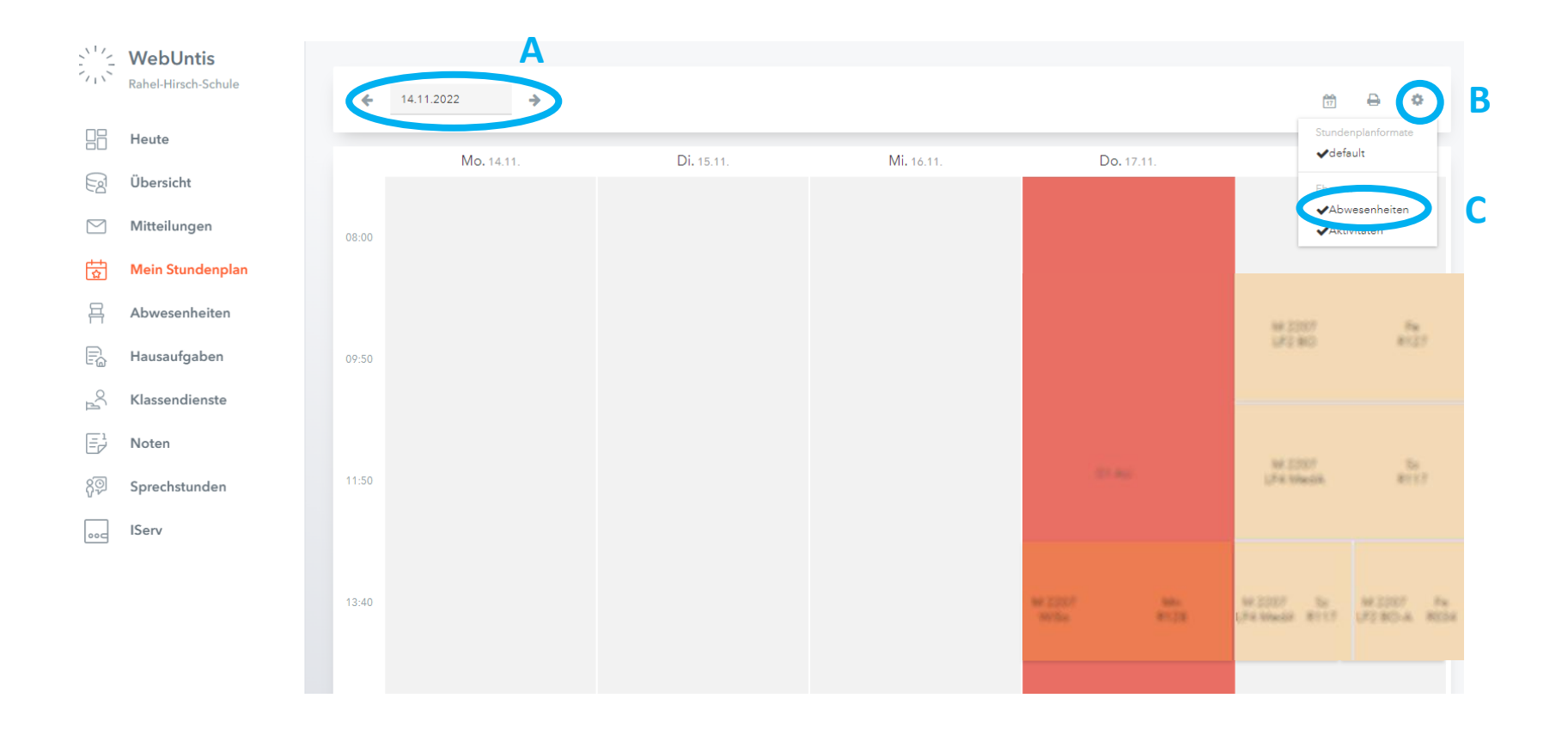

#### Nachrichten an die Klassenlehrkraft (NICHT für Schüler:innen -> bitte IServ verwenden)

Sie können auch an die Klassenlehrkraft eine Nachricht schreiben. Dabei müssen Sie wie folgt vorgehen.

- 1. Mitteilungen
- 2. Neu
- 3. Auf das Pluszeichen klicken (+)
- 4. Neben den Administratoren werden Ihnen auch die beiden Klassenlehrkräfte vorgeschlagen. Leider können Sie nur einer Person eine Nachricht schicken. Daher fragen Sie bitte Ihre:n Auszubildende:n, wer die Klassenlehrkraft ist. Die stellvertretende Klassenlehrkraft ist nicht zuständig. Erst bei längerfristigen Ausfällen, übernimmt die stellvertretende Klassenlehrkraft.
- 5. Anklicken und übernehmen

| WebUntis           | Posteingang        |                                        | + Neu                |
|--------------------|--------------------|----------------------------------------|----------------------|
| Heute<br>Ubersicht | Neue Mitteilung    |                                        | × 3                  |
| Meis Stundenslan   | An<br>Betreff      |                                        | (+) ×                |
| 쇼 Mein Sundenplan  | Text hier eingeben | Klassenlehrkraft                       | 5                    |
|                    |                    | R 4.                                   |                      |
|                    |                    | Andere<br>H (Administrator'in          | 0                    |
|                    |                    | C Administratorin<br>H Administratorin | 0                    |
|                    |                    |                                        | 5                    |
|                    |                    | 1 Person ausgewählt                    | Abbrechen Übernehmen |

### Einloggen in der App

Sie können sich die App "Untis Mobile" auf ihr Handy laden. Sie können entweder manuell einloggen, indem

- A.) die Schule eingeben (Rahel-Hirsch-Schule)
- B.) Dann ihre Login-Daten eingeben

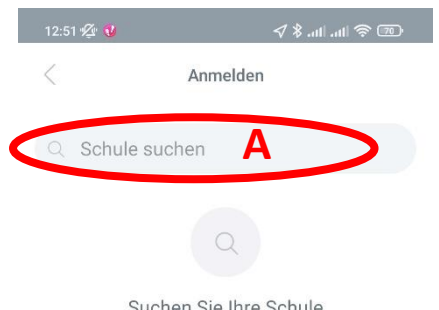

Suchen Sie Ihre Schule Schulname oder Adresse eingeben

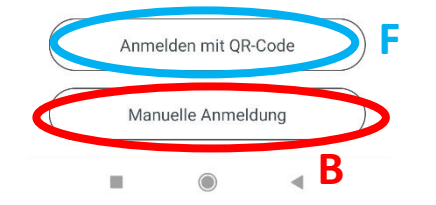

ODER

Sie lassen sich im Browser einen QR-Code zum automatischen Einloggen anzeigen.

- C.) unter dem Account
- D.) Freigaben
- E.) Anzeigen

wird Ihnen der QR-Code zum Scannen angezeigt, den Sie scannen können (F).

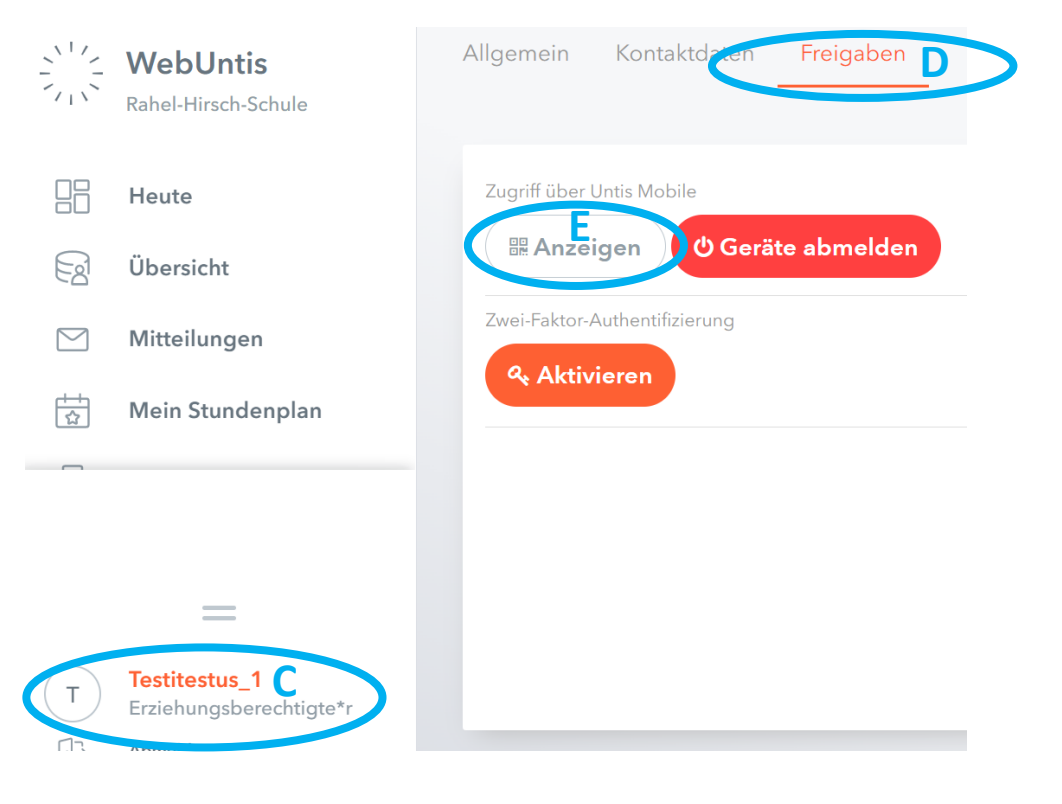

# Abwesenheiten in der App:

A.) Unter Start

B.) Meine Abwesenheiten finden Sie alle Abwesenheiten.

C.) WICHTIG: Stellen Sie den Zeitraum ein. Standard in der App ist 1 Woche. Außerdem können Sie entscheiden, ob Sie nur unentschuldigte Abwesenheiten sehen möchten.

D.) ACHTUNG: Wurde eine Abwesenheit noch nicht bearbeitet, ist sie so lange unentschuldigt, bis die Klassenlehrkraft diese entschuldigt. Unbearbeitete Abwesenheiten erkennen Sie daran, dass kein Grund angezeigt ist.

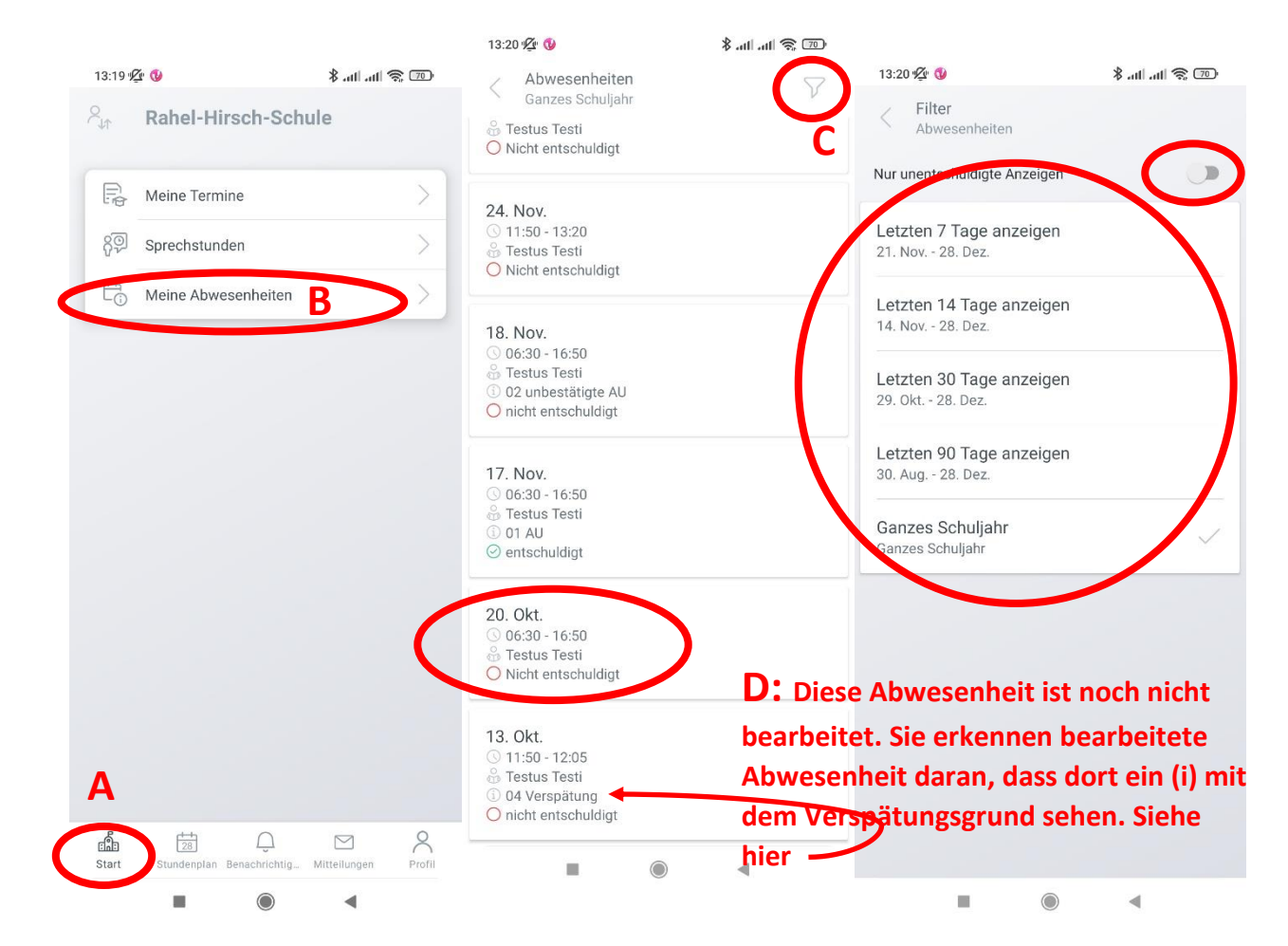